## Leica Geosystems Licence Activation Guide

## Aktywacja licencji Zeno Field/Zeno Connect na CS25 plus

| Szanowny Kliencie    | Dziękujemy za zakup licencji na nasz produkt. Wskazówki zwarte w niniejszym<br>podręczniku pomogą Ci przejść przez proces aktywacji licencji.                                                                                                    |  |  |
|----------------------|----------------------------------------------------------------------------------------------------|--|--|
|                      | Zarejestruj swój produkt na portalu myWorld.leica-geosystems.com. Portal działa 24/7, umożliwia dostęp do wszystkich informacji niezbędnych do pracy z Twoimi urządzeniami. Zawiera także szczegółowe informacje na temat poszczególnych produktów i ich historii serwisowej. Informacje te pomagają utrzymać wartość produktu i zachować jego maksymalną użyteczność i wydajność.                                                                                              |  |  |
| Hasło aktywacji      | <b>Hasło aktywacji</b> to klucz używany do pierwszej aktywacji licencji, a także do zama-<br>wiania dodatkowych opcji oprogramowania lub pakietów CCP.<br>Hasło aktywacji składa się z 25 znaków alfanumerycznych oddzielonych myślnikami,<br>przykładowo:                                                                                                    |  |  |
|                      | Hasło aktywacji: 00101-64466-00014-03624-4C34F<br>Hasło aktywacji znajduje się na <b>Fakturze</b> oraz na <b>Wydaniu zewnętrznym</b> dołą-<br>czonym do zakupionego oprogramowania. Ponadto, Hasło aktywacji znajduje się<br>także na <b>Certyfikacie aktywacji</b> , dostarczanym w formie papierowej lub elektro-<br>nicznej. (np. dokument HTML).<br>Hasło aktywacji do oprogramowania nigdy nie ulega zmianie i dlatego powinno być<br>przechowywane w bezpiecznym miejscu. |  |  |
| Wymagania instalacji | <ul> <li>Następujące elementy są wymagane do zainstalowania oprogramowania i aktywacji licencji na PC:</li> <li>PC z dostępem do Internetu.</li> <li>Faktura, wydanie zewnętrzne lub Certyfikat Aktywacji z Hasłem aktywacji dla oprogramowania.</li> <li>Pobrana wersja instalacyjna oprogramowania.</li> <li>Wersję instalacyjną możesz pobrać z portalu myWorld: myDownloads\Oprogramowanie</li> </ul>                                                                       |  |  |
| Kreator instalacji   | Instalacja i licencjonowanie oprogramowania odbywa się w kreatorze instalacji, który<br>automatycznie przeprowadzi Użytkownika przez cały proces instalacji i aktywacji<br>oprogramowania.<br>Opisane kolejne czynności mogą się nieznacznie różnić zależnie od instalowanego<br>oprogramowania.                                                                                                    |  |  |

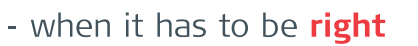

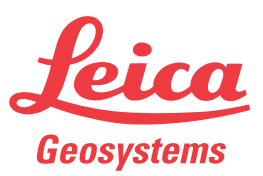

## Instalacja i licencjonowanie krok po kroku

| Krok | Opis                                                                                                    |  |  |  |  |
|------|----------------------------------------------------------------------------------------------------|--|--|--|--|
| 1.   | <ul> <li>Uruchamianie instalacji</li> <li>Celem rozpoczęcia instalacji oprogramowania, uruchom program<br/>instalacyjny *Setup.exe znajdujący się na lokalnym dysku twardym.</li> </ul>                                                                                                    |  |  |  |  |
| 2.   | <ul> <li>Elementy wstępne instalacji</li> <li>Program instalacyjny automatycznie sprawdzi czy na komputerze znajduje się niezbędne oprogramowanie do przeprowadzenia instalacji.</li> <li>Jeśli nie, naciśnij przycisk Instaluj, aby zainstalować niezbędne oprogramowanie do przeprowadzenia instalacji. Niezbędne oprogramowanie do przeprowadzenia instalacji zostanie teraz zainstalowane na PC.</li> </ul>                                                                                                    |  |  |  |  |
| 3.   | <ul> <li>Rozpoczynanie instalacji oprogramowania</li> <li>Uruchomi się kreator instalacji oprogramowania.</li> <li>Naciśnij przycisk Dalej, aby rozpocząć instalację oprogramowania.</li> </ul>                                                                                                    |  |  |  |  |
| 4.   | <ul> <li>Akceptacja Umowy Licencyjnej na Oprogramowanie</li> <li>Przed zainstalowaniem oprogramowania należy zaakceptować Umowę</li> <li>Licencyjną na Oprogramowanie Leica Geosystems.</li> <li>Przeczytaj Umowę Licencyjną i wybierz "Akceptuję".</li> <li>Naciśnij przycisk Dalej aby kontynuować instalację.</li> </ul>                                                                                                    |  |  |  |  |
| 5.   | <ul> <li>Uruchamianie Kreatora Aktywacji Licencji</li> <li>Celem wykorzystania Hasła Aktywacji należy uruchomić Kreatora Aktywacji<br/>Licencji.         <ul> <li>Naciśnij przycisk Dalej aby uruchomić Kreatora Aktywacji Licencji.</li> <li>Zaznacz opcję Pomiń aktywację licencji jeśli licencja została już<br/>przypisana do wcześniejszej wersji oprogramowania, lub jeśli chcesz<br/>przeprowadzić proces licencjonowana w Administratorze Licencji.</li> </ul> </li> </ul>                                                              |  |  |  |  |
| 6.   | <ul> <li>Uruchamianie procedury aktywacji licencji</li> <li>Proces aktywacji licencji musi zostać uruchomiony:         <ul> <li>Naciśnij przycisk Dalej aby uruchomić proces aktywacji licencji.</li> <li>Zostanie wyświetlona strona serwera proxy jeśli nie uda się nawiązać połączenia z Internetem.</li> </ul> </li> </ul>                                                                                                    |  |  |  |  |
| 7.   | <ul> <li>Wyszukanie istniejących Haseł Aktywacji</li> <li>Jeśli uprzednio aktywowano licencję na oprogramowanie, które chcesz zainstalować, to zostanie nawiązane połączenie z serwerem licencji Leica Geosystems celem sprawdzenia, czy dostępne są aktualizacje dla oprogramowania.</li> <li>Naciśnij przycisk Dalej aby nawiązać połączenie z serwerem licencji Leica Geosystems.</li> <li>Zaczekaj aż wyszukiwanie zostanie zakończone. Jeśli przepustowość połączenia z Internetem jest niska to proces może zająć kilka minut.</li> </ul> |  |  |  |  |

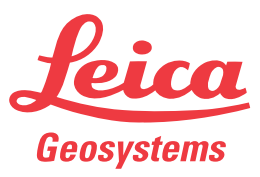

| Krok | Opis                                                                                                    |  |  |  |
|------|----------------------------------------------------------------------------------------------------|--|--|--|
| 8.   | <ul> <li>Wprowadzanie Hasła Aktywacji</li> <li>Jeśli dla produktu, który chcesz zainstalować nie aktywowano uprzednio licencji, to zostaniesz poproszony o wprowadzenie swojego Hasła Aktywacji.</li> <li>Wprowadź całe Hasło Aktywacji znajdujące się na fakturze, wydaniu zewnętrznym lub Certyfikacie Aktywacji.</li> <li>Naciśnij przycisk Dalej aby aktywować Hasło Aktywacji.</li> </ul>                                                                           |  |  |  |
| 9.   | <ul> <li>Rejestracja Hasła Aktywacji</li> <li>Zalecamy zarejestrowanie Hasła Aktywacji na portalu myWorld.</li> <li>Naciśnij Tak, chcę zarejestrować jeśli chcesz zainstalować Hasło Aktywacji.</li> <li>Naciśnij przycisk Dalej aby kontynuować. W przeglądarce internetowej zostanie otworzona strona startowa portalu myWorld. Szczegółowych informacji na temat rejestracji Hasła Aktywacji szukaj w rozdziale "Rejestracja licencii na portalu myWorld".</li> </ul> |  |  |  |
|      | <ul> <li>Jeśli wybierzesz Nie, nie chcę zarejestrować to Hasło Aktywacji<br/>będzie można zarejestrować później. Dalszych informacji szukaj w<br/>rozdziale " Rejestracja licencji na portalu myWorld".</li> </ul>                                                                                                    |  |  |  |
| 10.  | <ul> <li>Zakończenie aktywacji</li> <li>Hasło Aktywacji zostało pomyślnie aktywowane lub zaktualizowane.</li> <li>Naciśnij przycisk Zakończ aby zamknąć Kreatora Aktywacji Licencji.</li> <li>Kreator Aktywacji Licencji zostanie zamknięty, a instalacja oprogramowania będzie kontynuowana.</li> <li>Szczegóły aktywowanego Hasło Aktywacji można przeglądać w Managerze Licencji CLM.</li> </ul>                                                                      |  |  |  |
| 11.  | <ul> <li>Wybierz folder docelowy do instalacji</li> <li>Teraz należy wybrać folder, w którym zostanie zainstalowane oprogramowanie.</li> <li>Naciśnij przycisk Zmień jeśli chcesz zainstalować oprogramowanie w innym folderze.</li> <li>Naciśnij przycisk Dalej aby kontynuować instalację.</li> </ul>                                                                                                    |  |  |  |
| 12.  | <ul> <li>Rozpoczęcie instalacji oprogramowania</li> <li>Teraz można rozpocząć instalację oprogramowania.</li> <li>Naciśnij przycisk Instaluj aby rozpocząć instalację oprogramowania.</li> <li>Oprogramowanie zostanie zainstalowane w wybranym folderze.</li> </ul>                                                                                                    |  |  |  |
| 13.  | <ul> <li>Zakończenie instalacji</li> <li>Oprogramowanie zostało pomyślnie zainstalowane.</li> <li>Naciśnij przycisk Zakończ, aby wyjść z kreatora instalacji i uruchomić oprogramowanie.</li> </ul>                                                                                                    |  |  |  |

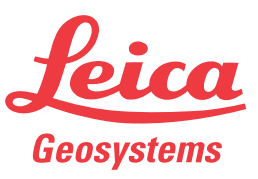

| Rejestracja licencji na | Krok  | Opis                                                                                                    |
|-------------------------|-------|----------------------------------------------------------------------------------------------------|
| portalu myworid         | (III) | Rejestracja licencji na portalu myWorld umożliwia przenoszenie licencji<br>między komputerami, dostęp do informacji o produkcie oraz do aktualizacji<br>oprogramowania. Hasło Aktywacji jest niezbędne do rejestracji licencji.                                           |
|                         |       | Licencje można zarejestrować podczas instalacji oprogramowania, lub na późniejszym etapie.                                                                                                    |
|                         | 1.    | Wejście na portal myWorld                                                                                                    |
|                         |       | <ul><li>Dostęp do portalu uzyskasz klikając na poniższy link:</li><li>http://myworld.leica-geosystems.com</li></ul>                                                                                                    |
|                         |       | <ul> <li>Jeśli podczas instalacji wybrano opcję Tak, chce zarejestrować, w<br/>osobnym oknie przeglądarki internetowej zostanie otwarta strona<br/>główna portalu myWorld.</li> </ul>                                                                                     |
|                         |       | <ul> <li>Na portal myWorld możesz wejść bezpośrednio z Administratora<br/>licencji CLM klikając na opcję Zarejestruj Hasło Aktywacji w oknie<br/>Przejrzyj zainstalowane licencje &gt; Zwróć licencje.</li> </ul>                                                         |
|                         |       | <ul> <li>Jeśli posiadasz już hasło do portalu myWorld to możesz zalogować się:</li> <li>Wprowadź swój E-Mail oraz hasło i kliknij na przycisk Zaloguj.</li> </ul>                                                                                                    |
|                         |       | <ul> <li>Jeśli nie posiadasz jeszcze hasła do portalu myWorld to musisz zareje-<br/>strować się jako nowy użytkownik:</li> <li>Kliknij na przycisk <b>Rejestracja</b>, aby przejść na formularz rejestracji<br/>nowego użytkownika myWorld</li> </ul>                     |
|                         |       | <ul> <li>Przejdź przez cały proces rejestracji, po zakończeniu otrzymasz<br/>nazwę użytkownika i hasło za pośrednictwem poczty elektronicznej.</li> <li>Wprowadź swój e-mail i hasło a następnie kliknij na przycisk Zaloguj.</li> </ul>                                  |
|                         | 2.    | <ul> <li>Wejście do działu myProducts</li> <li>Rejestracja licencji jest przeprowadzana w dziale myProducts. Wejście do myProducts:</li> <li>Kliknii namyProducts w menu po lewej stronie</li> </ul>                                                                      |
|                         | 3     | Dodawanie produktu                                                                                                    |
|                         | 0.    | <ul> <li>W dziale myProducts znajdują się wszystkie produkty Leica Geosystems, które są zarejestrowane dla bieżącego użytkownika Aby dodać kolejny produkt lub licencję:</li> <li>Kliknij na przycisk <b>Dodaj produkt</b> znajdujący się pod listą produktów.</li> </ul> |
|                         | 4.    | Rejestracja licencji                                                                                                    |
|                         |       | <ul> <li>Aby zarejestrować licencję:</li> <li>Kliknij na zakładkę Oprogramowanie. Wprowadź Hasło aktywacji.<br/>Kliknij na przycisk OK.</li> </ul>                                                                                                    |
|                         |       | Licencja zostanie zarejestrowana a pakiet oprogramowania dodany do listy umieszczonej w dziale myProducts.                                                                                                    |

Jeśli aktywacja nie powiedzie się... Jeśli aktywacja nie powiedzie się:

• skontaktuj się z lokalnym przedstawicielem Leica Geosystems.

LUB

• utwórz nowe zgłoszenie serwisowe na portalu myWorld.leica-geosystems.com, na które odpowie lokalny zespół wsparcia technicznego.

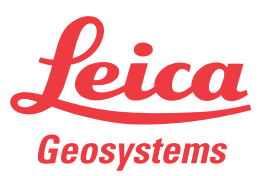